## How to set the Team Commission Setting?

Step 1: Click **Side Menu Icon t** at the upper left, then click on **Setting Icon \*** at the bottom left of the side menu bar. Next, click on **Company Settings.** 

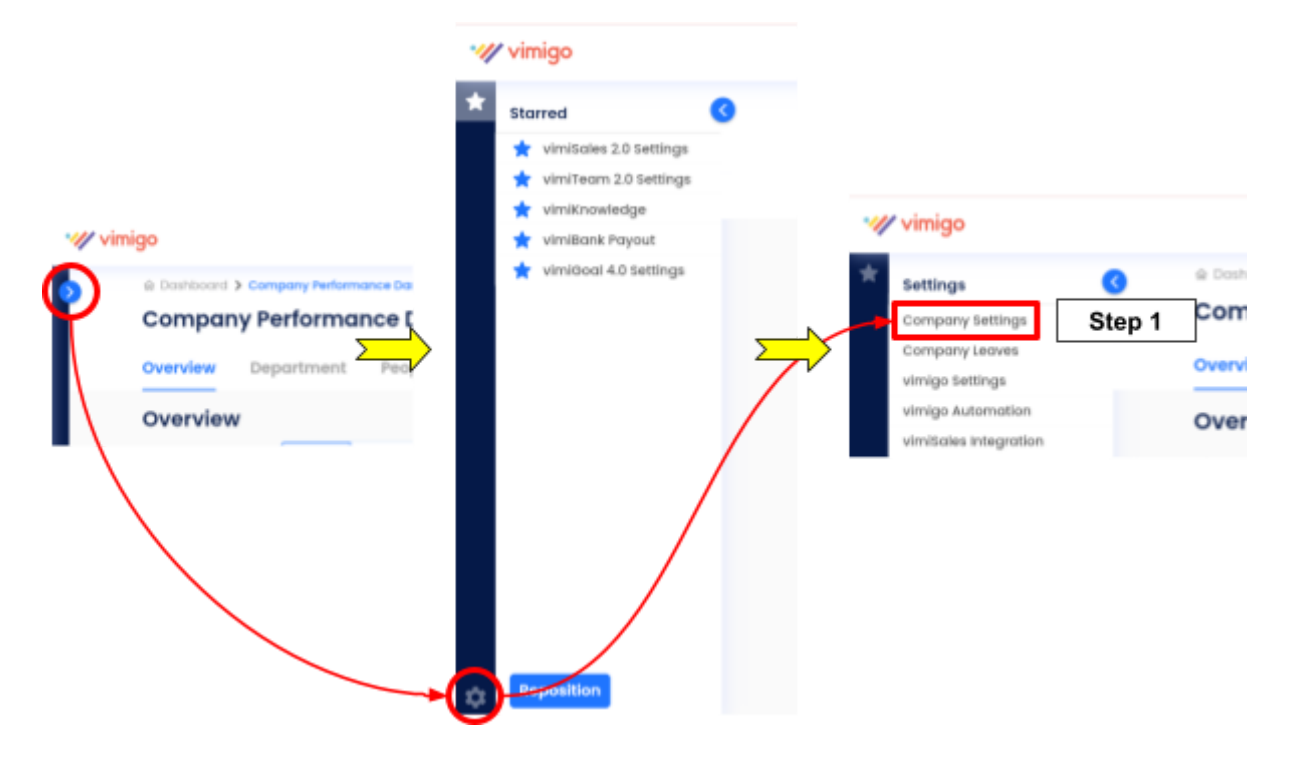

## Step 2: Click on TEAM COMMISSION SETTINGS.

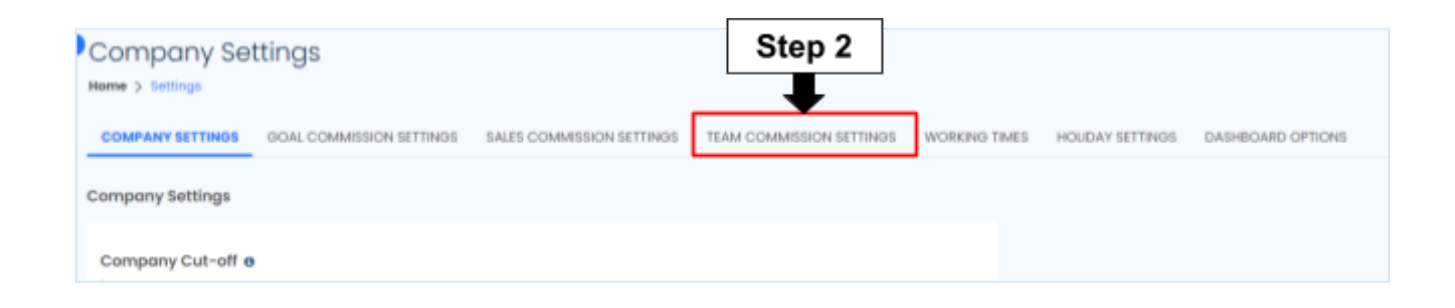

Step 3: You may fill up the period of the **vimiBank A & B payout buffer (month)** and **vimiBank A & B release date.** 

| Team Commission Settings                           |                                                              |
|----------------------------------------------------|--------------------------------------------------------------|
| Require Showing Team Achievement Amoun<br>Yes O No | it in vimiTeam?*                                             |
| vimiBank A Payout Buffer (month)**                 | ]                                                            |
| 0                                                  |                                                              |
| vimiBank B Payout Buffer (month)**                 | <ul> <li>vimiBank A &amp; B payout buffer (month)</li> </ul> |
| 0                                                  |                                                              |
| vimiBank A Release Date*                           | ]                                                            |
| 2023-12-31                                         |                                                              |
| vimiBank B Release Date*                           | vimiBank A & B release date                                  |
| 2024-01-01                                         |                                                              |

Step 4: Then, you can also adjust the percentage of **vimiBank A & B and Employee Fund Percentage**.

| vimiBank A Percentage*    |                           |
|---------------------------|---------------------------|
| 59                        |                           |
| vimiBank B Percentage*    | vimiBank A & B Percentage |
| 40                        |                           |
| Employee Fund Percentage* |                           |
| 1                         | Employee Fund Percentage  |
| Update                    |                           |

\* - Required field